## Scheduling a Meeting with Engineering Career Services

1. Go to the "Advising Appointments" tile under the Student Information section of the MyUI Home Page

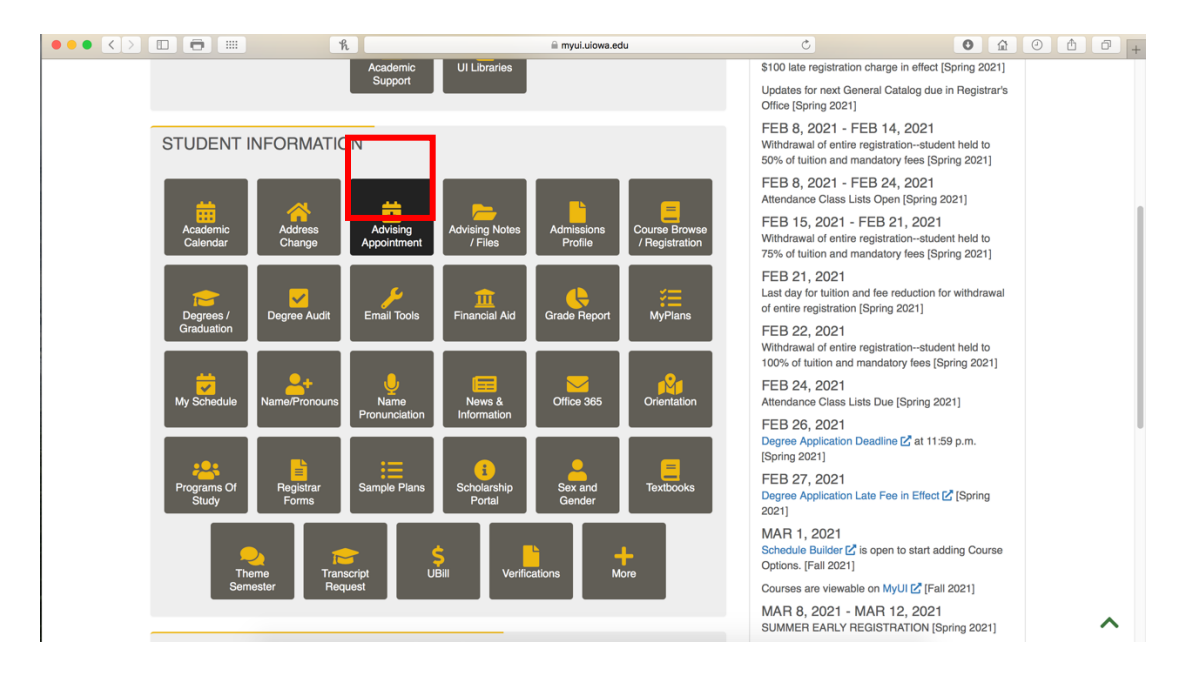

2. Click on the "New appointment with..." dropdown menu, select "Engineering Career Center", and then click the "Schedule Appointment" button

| • NEW: Appointment reminder notifit<br>tab under the My Ulowa panel or sim | cations have been added<br>ply click on the <b>Appoi</b> n | I to MyUI! To update your notific<br>ntment Reminder Notification | cation preferences, visit the <b>My Text Notific</b><br>Is link below. | ations page in the Student Information  |
|----------------------------------------------------------------------------|------------------------------------------------------------|-------------------------------------------------------------------|------------------------------------------------------------------------|-----------------------------------------|
| SCHEDULE A NEW AP                                                          | POINTMENT                                                  |                                                                   |                                                                        | Appointment Reminder Notifications: Off |
| ✓ New appointment with<br>My Advisor                                       | Schedule Appoi                                             | intment                                                           |                                                                        |                                         |
| Campus Involvement<br>Center for Diversity & Enrichment<br>College Office  | MENTS                                                      |                                                                   |                                                                        |                                         |
| Engineering Career Center                                                  | Location                                                   | Advisor                                                           | Reason/Description                                                     | Tools                                   |
| Study Abroad<br>UI Service Center                                          |                                                            | No appointments w                                                 | vere found.                                                            |                                         |
| > PAST APPOINTMEN                                                          | rs                                                         |                                                                   |                                                                        |                                         |
|                                                                            |                                                            |                                                                   |                                                                        |                                         |

3. Select a Reason from the dropdown menu

| ••• < > | 00           | h                                                                                                    | 🗎 myui.uiowa.edu                                  |                         | Ċ |                           |
|---------|--------------|----------------------------------------------------------------------------------------------------|---------------------------------------------------|-------------------------|---|---------------------------|
|         | IOWA         |                                                                                                    |                                                   |                         | ŀ | tello Maeve Bittle Logout |
|         | MyU          | HOME COURSES / REGISTRATI                                                                                                    | ON STUDENT INFORMATION                            | FINANCIAL AID & BILLING |   | ICON                      |
|         | Home > My Ap | pointments > Schedule Appointment                                                                                                    |                                                   |                         |   |                           |
|         | SCHEDULE     | AN APPOINTMENT WITH A EN                                                                                                    | GINEERING CAREER SEF                              | RVICES                  |   |                           |
|         | »            | Reason<br>Exploring Engineering<br>Interview Tips & Practice<br>Job Offer Evaluation & Neg<br>Resume & Cover Letter He<br>Search Strategies & Resou | otiation<br>jp<br>rces (Internship/Co-ops or Job) |                         |   |                           |
|         |              |                                                                                                    |                                                   |                         |   |                           |

4. After selecting a reason, the date/time for meetings ribbon appears and the appointment can be scheduled. At this time, you can add notes if there are specific topics you are looking to discuss.

| • < > |                        | h                  |                          |                                                     | a myul.ulowa.edu          |                           | Ċ                                        |                           | 0 @ @                                     |  |
|-------|------------------------|--------------------|--------------------------|-----------------------------------------------------|---------------------------|---------------------------|------------------------------------------|---------------------------|-------------------------------------------|--|
|       | МуШ номе               | COURSES            | / REGISTRATION           |                                                     |                           | CIAL AID & BILLING        |                                          |                           | ICON                                      |  |
|       | Home > My Appointments | > Schedule A       | ppointment               |                                                     |                           |                           |                                          |                           |                                           |  |
|       | SCHEDULE AN APP        | OINTMENT           | WITH A ENGIN             | IEERING CAR                                         | EER SERVICES              | 3                         |                                          |                           |                                           |  |
|       | » Reason               | Job Offer E        | valuation & Negotial     | ion \$                                              |                           |                           |                                          |                           |                                           |  |
|       | » Date/Time            | Advisor            | Mon, February<br>8, 2021 | Tue, February<br>9, 2021                            | Wed, February<br>10, 2021 | Thu, February<br>11, 2021 | Fri, February<br>12, 2021                | Sat, February<br>13, 2021 | Next Week >><br>Sun, February<br>14, 2021 |  |
|       |                        | Travis<br>Greenlee | No Times<br>Available    | 9:00 AM<br>9:30 AM<br>1:30 PM<br>2:00 PM<br>2:30 PM | ○ 1:00 PM<br>○ 2:30 PM    | No Times<br>Available     | 1:00 PM<br>1:30 PM<br>2:00 PM<br>2:30 PM | No Times<br>Available     | No Times<br>Available                     |  |
|       | » Appointment Format   |                    |                          | \$                                                  |                           |                           |                                          |                           |                                           |  |
|       | Notes                  |                    |                          |                                                     |                           |                           |                                          |                           |                                           |  |
|       | Schedule Appointment   |                    |                          | 4                                                   |                           |                           |                                          |                           | Cancel                                    |  |